# E-Mobile 安装说明(Android 系统)

第一种方式,通过手机"应用市场"下载安装:

1.点击运行"应用市场"程序,在搜索栏输入"emobile"中,点击"搜索",搜索出"E-Mobile"程序后,点击右侧的"安装"。

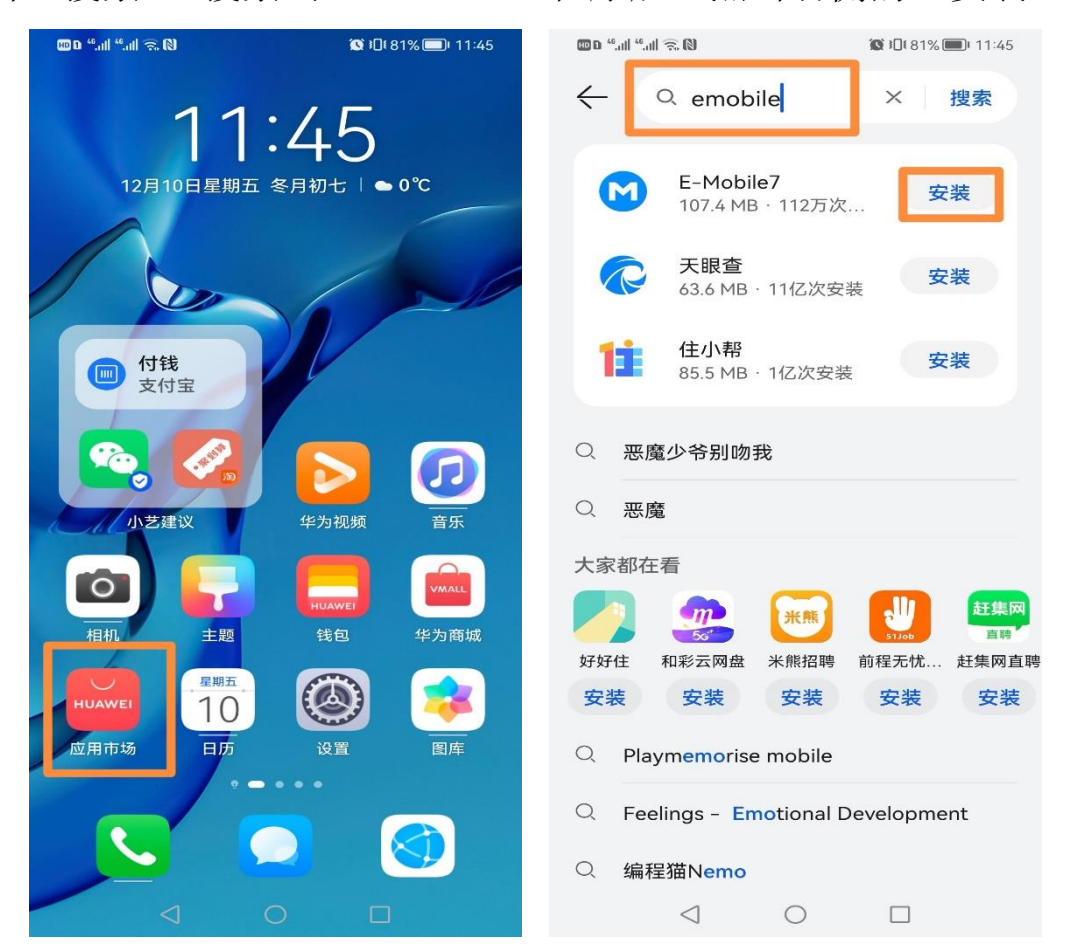

2.安装完成后,点击下图所示的"打开",出现"温馨提示"界面后,点击"同意",在获取权限界面,点击"始终允许"。

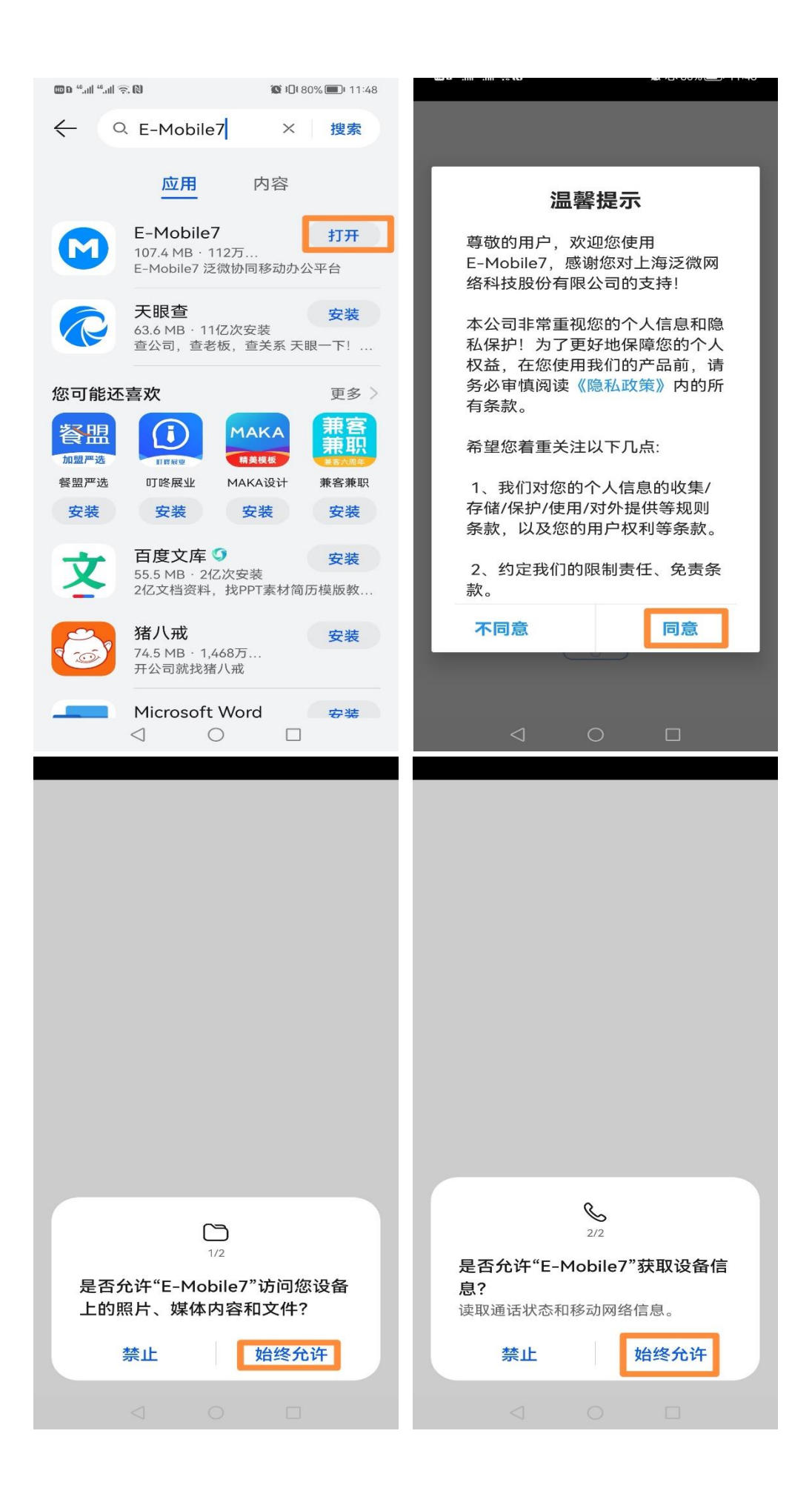

### 3.在出现的如下图所示界面中输入服务器地址:

#### http://moa.hxu.edu.cn:8999

| 💷 D 🤲 ull 🧐 ull 🙃 🔘   |                    | <b>11:51 11:51 11:51</b> | 🚥 D 44.all 44.all 🙃 🕅 | <b>◎</b> 11:51 🕬 💽 11:51 |
|-----------------------|--------------------|--------------------------|-----------------------|--------------------------|
| く返回<br>http://moa.hxu | 服务器<br>.edu.cn:899 | VPN                      | KI LINIVER            | 语言<br>语言                 |
|                       | 确认                 |                          | <b>久</b> 用户           |                          |
|                       |                    |                          | <b>බ</b> 密码           |                          |
|                       |                    |                          | ○ 保存密码                |                          |
|                       |                    |                          | ž                     | 禄                        |
|                       |                    |                          |                       |                          |
|                       |                    |                          |                       |                          |
|                       |                    |                          |                       |                          |
|                       |                    |                          | 切换<br>Copyright©      | <b>服务器</b><br>河西学院 2020  |
| $\lhd$                | 0                  |                          | $\triangleleft$       | 0 🗆                      |
|                       |                    |                          |                       |                          |

4.在出现的如上图所示界面中,输入工号和密码完成登录。第二种方式,通过手机浏览器"扫描二维码"或输入网址下载安

装:

#### 1. 用手机浏览器扫描下面的二维码下载

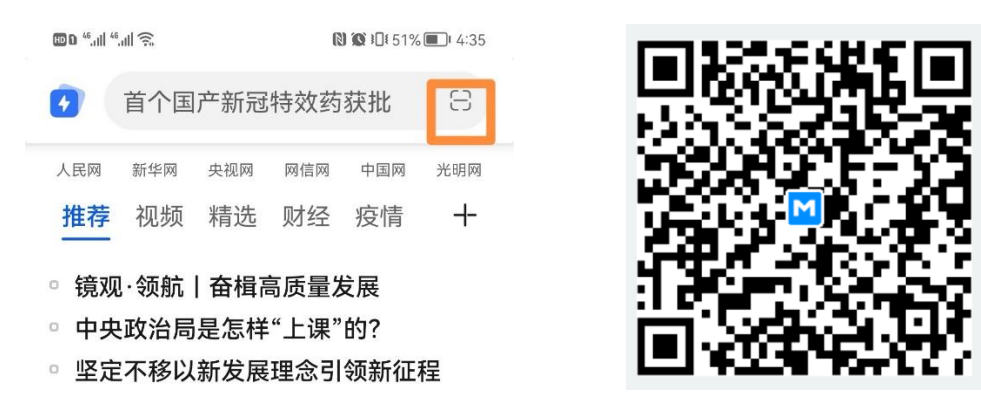

或在手机浏览器输入如下网址进行下载:

https://emobile.weaver.com.cn/customer/EM7/produce.html 2.在出现的如下所示界面中,点击"下载安装手机版",并点击 "下载"。

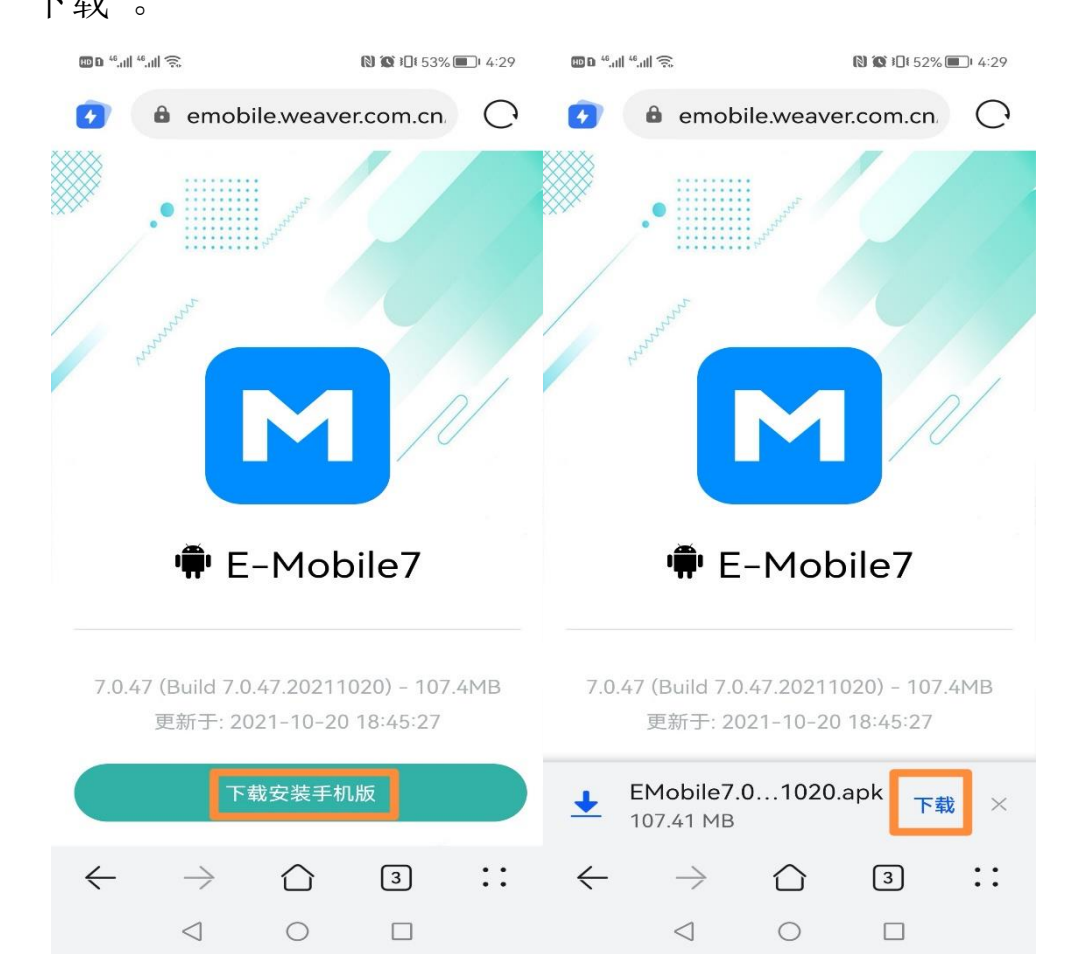

**3**.用户等待几分钟,下载完毕自动弹出如下图所示界面,选择"允 许"和"继续安装"。

| 🚥 D 🤐 all 🤲 🙃   | 🕅 🗭 🕮 52% 💷 I 4:32                | 🗰 D 46,111 46,111 🔶 | N N 10 52% 1 4:32      |  |  |
|-----------------|-----------------------------------|---------------------|------------------------|--|--|
|                 |                                   |                     |                        |  |  |
|                 |                                   |                     |                        |  |  |
|                 |                                   |                     |                        |  |  |
|                 |                                   | <b>W</b>            |                        |  |  |
| EM              | obilo7                            | E                   | Mahila7                |  |  |
| 安装来》            | oblie7<br>原:浏览器                   | 安装来                 | NODILE7<br>R源:浏览器      |  |  |
|                 |                                   |                     |                        |  |  |
| •               |                                   |                     | <b>~~</b> 400          |  |  |
| も提供再安全的应用服务     | <b>大主提醒</b><br>5.以保护你的权益。 <b></b> | お提供再安全的应用           | 女主提醒<br>图名以促拍你的权益。 施海横 |  |  |
| 式下,建议优先通过华      | 为应用市场安装经过安全检<br>应用                | 式下,建议优先通过4          | 些为应用市场安装经过安全检          |  |  |
| 测的应用。           |                                   | かした 一日。             |                        |  |  |
| 27FH C          | ·5/71×10                          | JR                  | 458/71220              |  |  |
|                 |                                   |                     |                        |  |  |
| 是否允许"浏览器"安装应用?  |                                   | 通过华为应用市场安装经过安全检测的应用 |                        |  |  |
| 设备和个人数据容易受到外部来源 |                                   |                     |                        |  |  |
| 应用的攻击,点;        | 击"允许"表示您同                         | 华为应                 | 用市场安装                  |  |  |
| 意承担由此带来的风险。     |                                   | 201                 | a Zute and a Mate      |  |  |
| 不再提示            |                                   | 217                 | 续安装                    |  |  |
| 禁止              | 允许                                |                     | 取消                     |  |  |
| XXII            |                                   |                     |                        |  |  |
|                 |                                   | 1                   | 0 0                    |  |  |
|                 |                                   | $\triangleleft$     |                        |  |  |

**4**.安装成功后,点击下图所示的"打开",出现"温馨提示"界面后,点击"同意",在获取权限界面,点击"始终允许"。

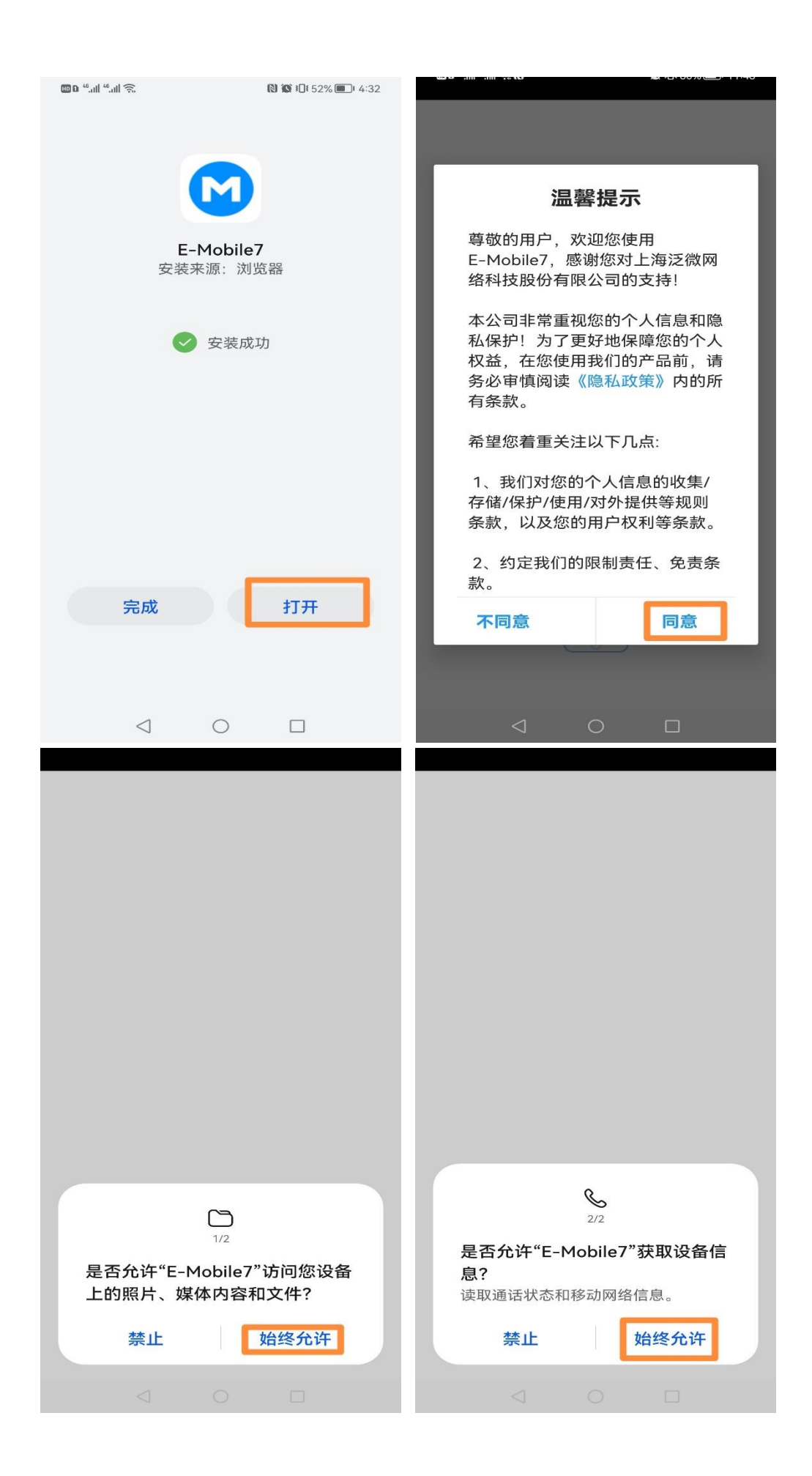

# 5.在出现的如下图所示界面中输入服务器地址:

## http://moa.hxu.edu.cn:8999

| HD 146,111 (75, 11)   |                     | <b>◎</b> 11:51 | 🔟 D <sup>46</sup> .ull <sup>46</sup> .ull 🙃 🔘 | 🕱 i 🛛 i 80% 💷 i 11:51   |
|-----------------------|---------------------|----------------|-----------------------------------------------|-------------------------|
| く返回<br>http://moa.hxu | 服务器<br>u.edu.cn:899 | VPN            | ドラ む 子<br>HEXI UNIVERS                        | 语言<br>surr              |
|                       | 确认                  |                | C 用户                                          |                         |
|                       |                     |                | ⓒ 密码                                          |                         |
|                       |                     |                | 〇 保存密码                                        |                         |
|                       |                     |                |                                               | 登录                      |
|                       |                     |                |                                               |                         |
|                       |                     |                |                                               |                         |
|                       |                     |                |                                               |                         |
|                       |                     |                | 切换<br>Copyright©                              | <b>服务器</b><br>河西学院 2020 |
| $\triangleleft$       | 0                   |                | $\triangleleft$                               | 0                       |
| 5.在出现的如_              | 上图所表                | 示界面中,          | 输入工号和密                                        | 码完成登录。                  |

注: Windows 客户端、Mac 客户端、IOS 客户端下载网址如下 http://202.201.106.133:8999/emdownload